# **OPERATING MANUAL**

# MU 7051 EN B

# **GPL TRONIQUE**

| A     | 2012/09/20 | New software ergonomics, internationalization,<br>linearization, delivery ways menu, V15, V20, Vm/Vb<br>display, events recorded | DSM        | АН          |
|-------|------------|----------------------------------------------------------------------------------------------------|------------|-------------|
| А     | 2010/12/06 | Creation                                                                                                    | DSM        | MV          |
| Issue | Date       | Nature of modifications                                                                                                    | Written by | Approved by |

|              | MU 7051 EN B<br>GPL TRONIQUE                   | Page 1/20 |
|--------------|------------------------------------------------|-----------|
| $\checkmark$ | This document is available at www.alma-alma.fr |           |

# CONTENTS

| 1  | GEN   | ERAL PRESENTATION AND DESCRIPTION:3     |
|----|-------|-----------------------------------------|
| 2  | OPEI  | RATING RECOMMENDATIONS:4                |
| 3  | OPE   | RATION MODES OF THE INDICATOR DEVICE:4  |
| 4  | DRIV  | /ER MODE:                               |
|    | 4.1   | Menu DELIVERY6                          |
|    | 4.2   | Menu PRINT7                             |
|    | 4.3   | Menu DISPLAY8                           |
|    | 4.4   | Menu MAINTENANCE9                       |
|    | 4.5   | List of alarms10                        |
| 5  | SUPI  | ERVISOR MODE:                           |
|    | 5.1   | Menu CALIBRATION/STANDARD11             |
|    | 5.2   | Menu CONFIG. PRODUCTS12                 |
|    | 5.3   | Menu DENSITY CURVES                     |
|    | 5.4   | Menu VEHICULE                           |
|    | 5.5   | Menu SETTINGS15                         |
|    | 5.6   | Menu HOUR ADJUSTMENT                    |
|    | 5.7   | Menu PRINTER SETTING15                  |
|    | 5.8   | Menu LANGUAGE16                         |
| 6  | MET   | ROLOGICAL MODE:                         |
|    | 6.1   | Menu INDICATOR REFERENCE16              |
|    | 6.2   | Menu CONFIGURATION                      |
|    | 6.3   | Menu measuring system EMA (PUMP MODE)18 |
|    | 6.4   | Menu EMBEDDED COMPUTING18               |
|    | 6.5   | Menu DATE AND TIME                      |
| Al | NNEXE |                                         |

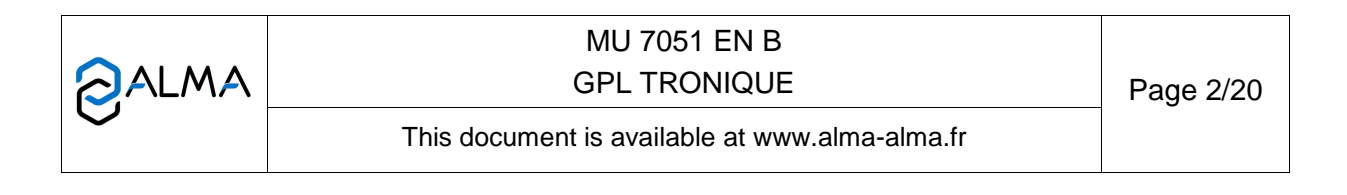

## 1 GENERAL PRESENTATION AND DESCRIPTION:

The GPL TRONIQUE measuring system must be fitted on road tankers only for measurement of quantities of liquefied gases under pressure.

The GPL TRONIQUE measuring system comprises:

- ⇒ A turbine meter
- ⇒ A MICROCOMPT+ electronic calculator-indicator
- ⇒ A gas separator
- ⇒ A pump
- ⇒ An automatic pressure control valve
- A set of devices by two ways of delivery, controlled by a valve which allows the choice between a full flexible hose or a direct release
- ⇒ If required, a PT100 temperature sensor
- ⇒ A printer

There are two models of GPL TRONIQUE: volume at temperature or volume at 15°C or 20°C (measure and compensation of temperature at 15°C or at 20°C). The "embedded computing" and "remote control" (GPL TRONIQUE CD) options are also available. This document presents all the possibilities. Some menus are the same; others are specific and are differently identified.

Identification of the different models of LPG TRONIC in the following pages:

V15 or V20 model (Vb)

Vt model (Vm)

Embedded computing option

Presentation of the MICROCOMPT+ calculator-indicator:

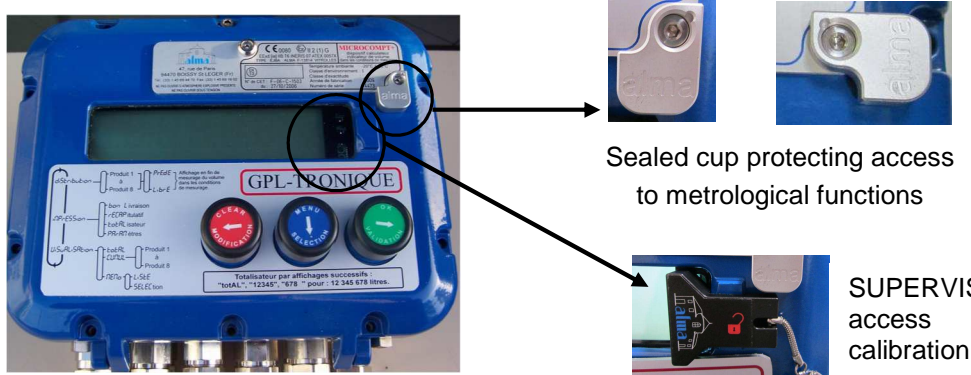

SUPERVISOR magnetic key to access configuration and calibration menu

|                   | MU 7051 EN B<br>GPL TRONIQUE                   | Page 3/20 |
|-------------------|------------------------------------------------|-----------|
| $\mathbf{\nabla}$ | This document is available at www.alma-alma.fr |           |

### Buttons function:

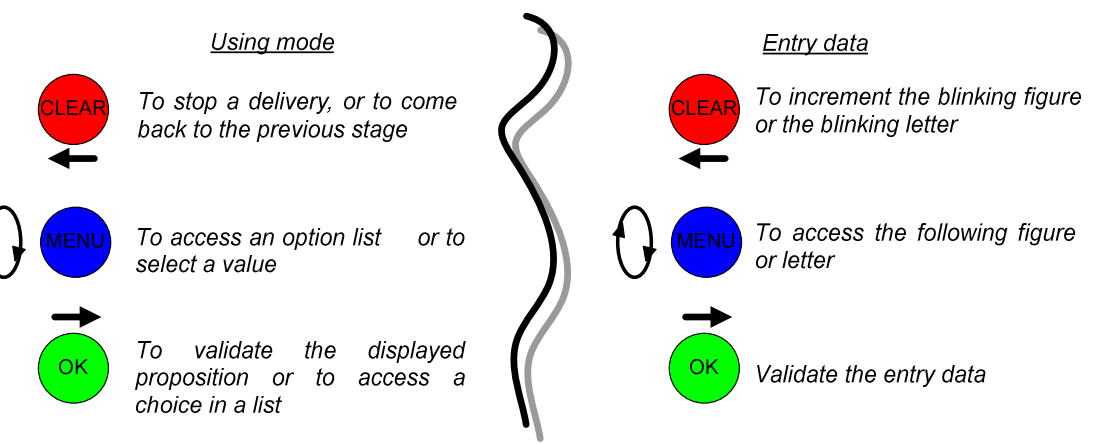

The MICROCOMPT+ calculator-indicator manages measuring operation and computerizes the measuring system defaults.

#### 2 **OPERATING RECOMMENDATIONS:**

Safety valves may be incorporated in the GPL TRONIQUE measuring system. If they are located downstream of the turbine meter they must open to the atmosphere or be connected to the receiving tank.

#### 3 OPERATION MODES OF THE INDICATOR DEVICE:

#### Driver mode

This is the normal using mode in exploitation. Refer to <u>DRIVER MODE</u>

#### Supervisor mode

To access the supervisor mode, the key must be put at the right of the MICROCOMPT display. This mode is used to set the measuring system and to access the calibration menu. Before using the GPL TRONIQUE, enter the value of the parameters such as.

- ⇒ Products
- ⇒ Vehicle identification
- ⇒ Volumes and duration settings
- ⇒ Date and time

Refer to SUPERVISOR MODE for setup.

#### Metrological mode

To access the METROLOGICAL mode, the MICROCOMPT+ has to be unsealed. Only an authorized person can remove the seal. This mode allows setting all metrological parameters. It's done at the putting into use of the measuring system and sometimes during metrological controls. Refer to METROLOGICAL MODE for configuration.

|                  | MU 7051 EN B<br>GPL TRONIQUE                   | Page 4/20 |
|------------------|------------------------------------------------|-----------|
| $\mathbf{\circ}$ | This document is available at www.alma-alma.fr |           |

## 4 DRIVER MODE:

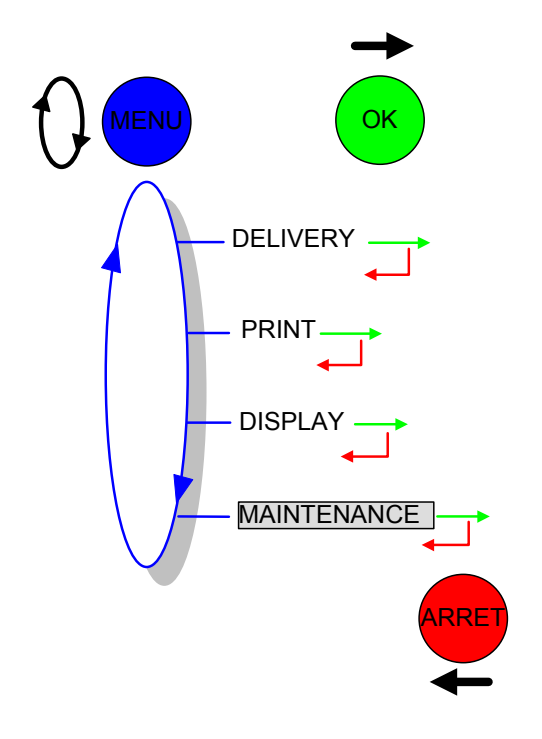

LEGEND:

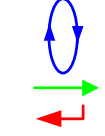

Press the button (red, blue or green) as many times as necessary to display the next message

|          | MU 7051 EN B<br>GPL TRONIQUE                   | Page 5/20 |
|----------|------------------------------------------------|-----------|
| $\smile$ | This document is available at www.alma-alma.fr |           |
|          |                                                |           |

## 4.1 Menu DELIVERY

During delivery, press blue pushbutton then green button to visualize instantaneous flow rate. It's possible to switch high and low flow by pressing the blue button.

Press a second time to display the temperature (°C) if it is used

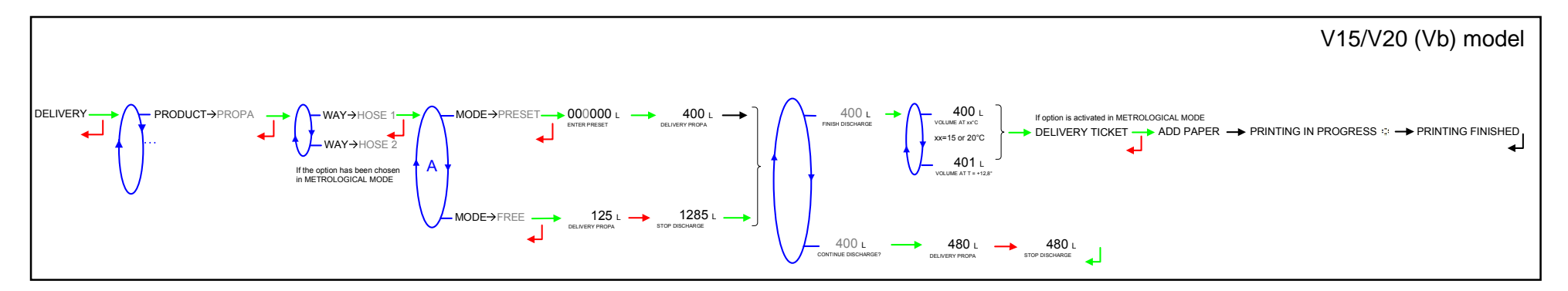

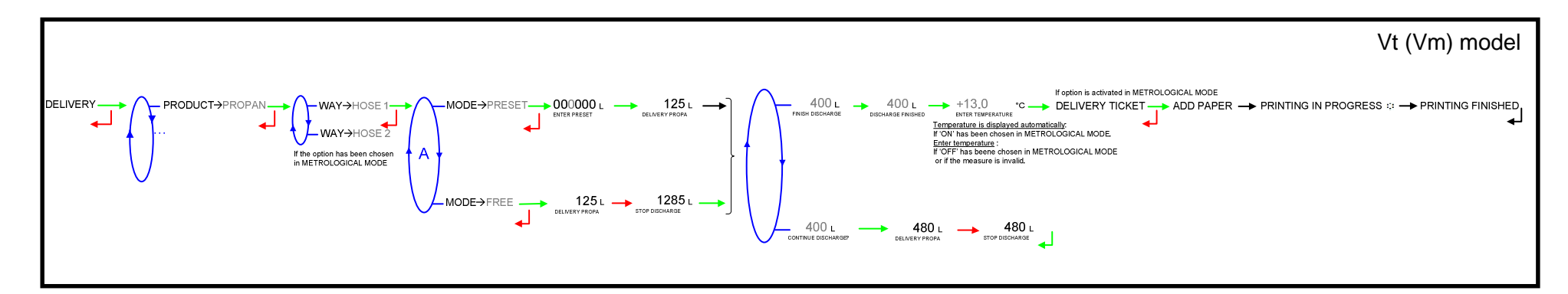

|              | MU 7051 EN B<br>GPL TRONIQUE                   | Page 6/20 |
|--------------|------------------------------------------------|-----------|
| $\checkmark$ | This document is available at www.alma-alma.fr |           |

#### 4.2 Menu PRINT

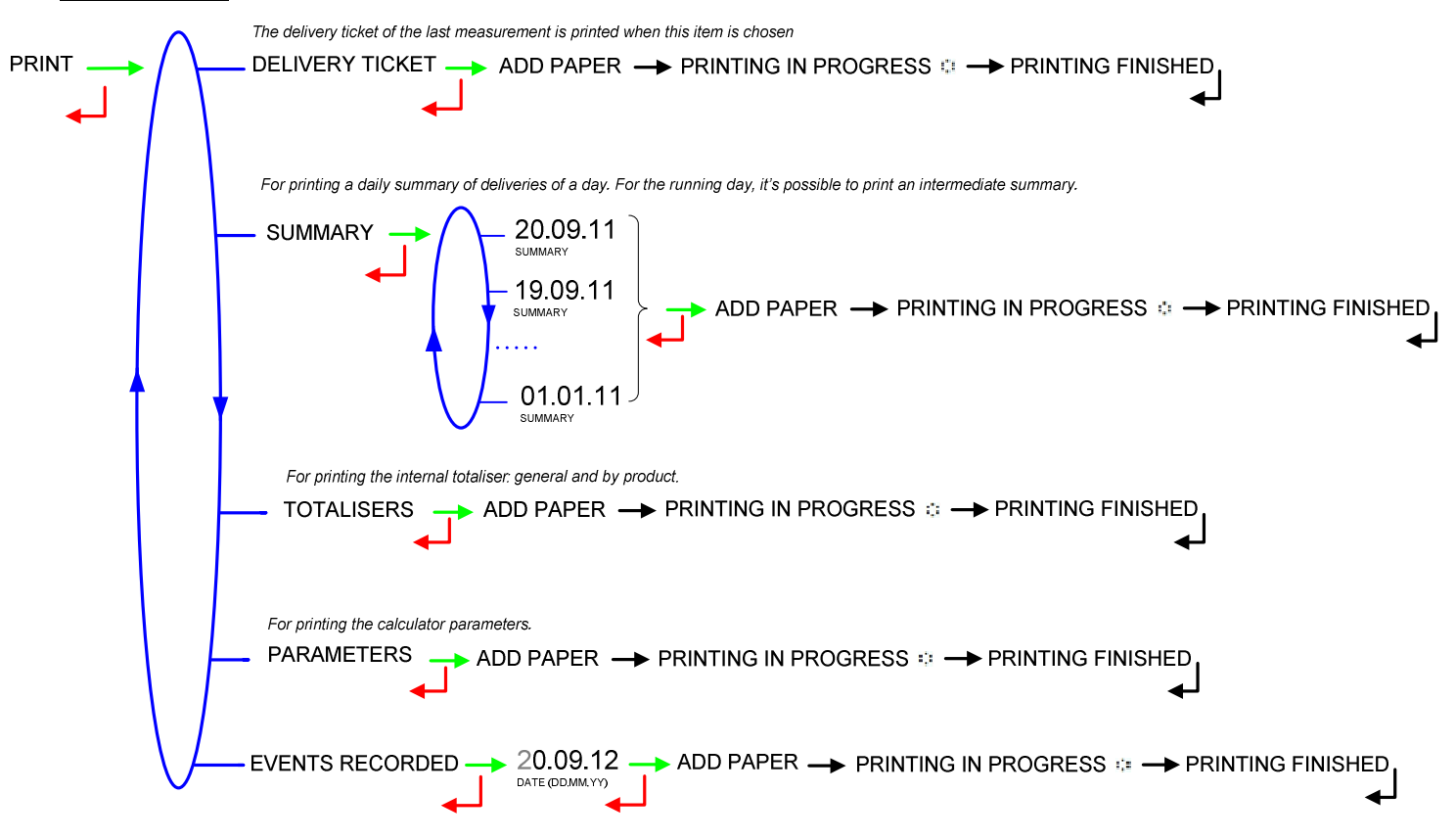

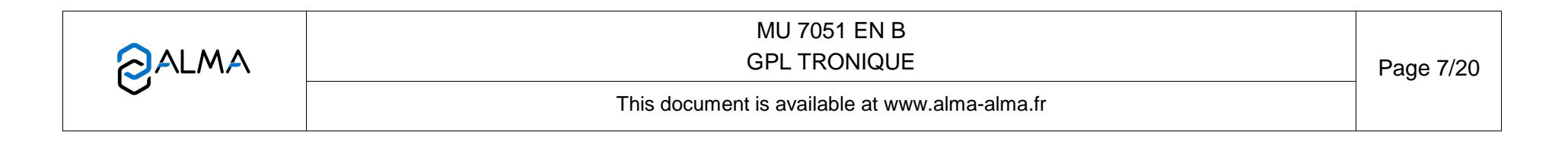

#### 4.3 Menu DISPLAY

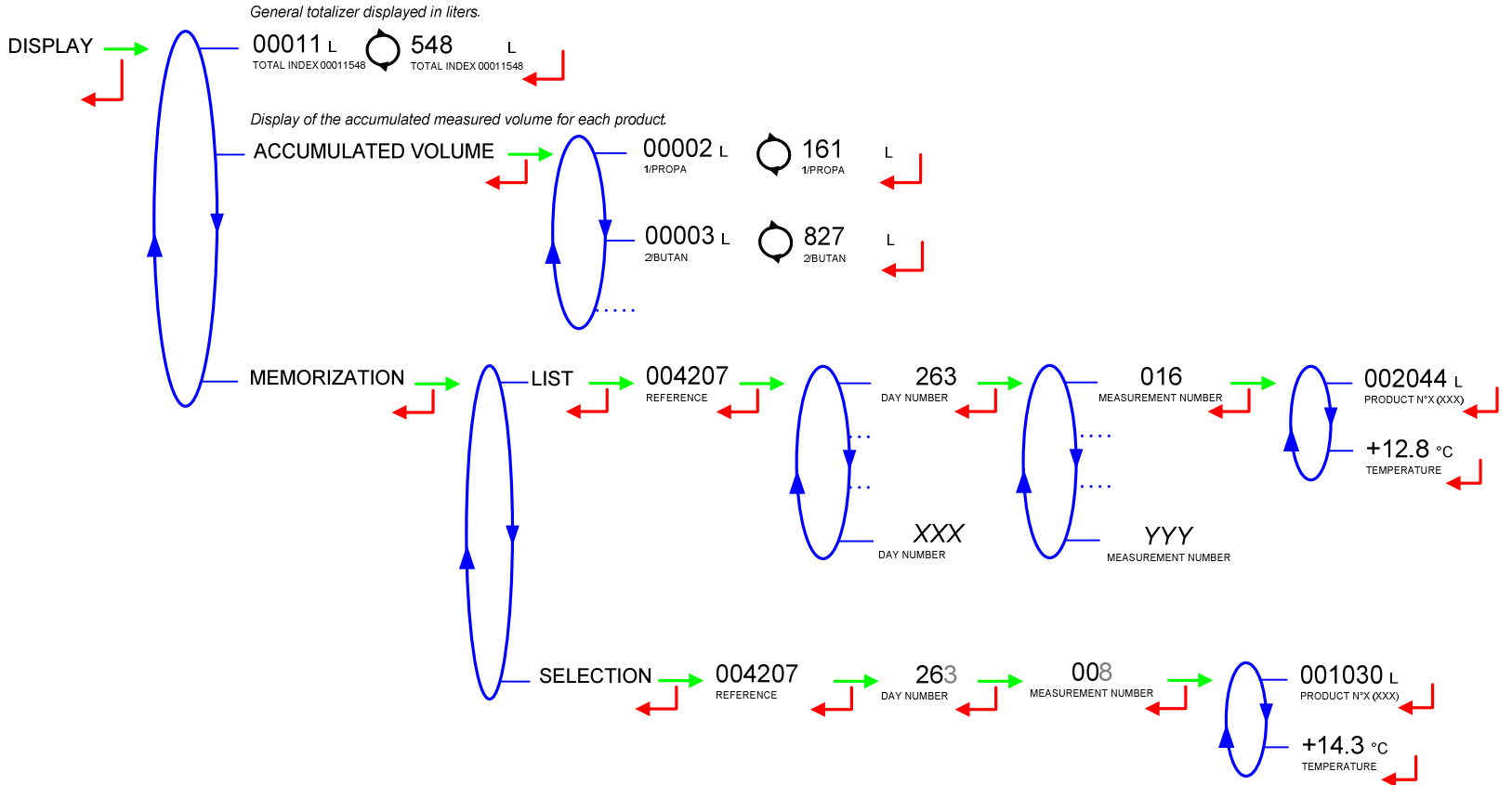

Display sequence of measurement results memorized by LPGTRONIC.

- LIST: all measurements results, from the last to the first one, sorted by day number and then by measurement number in the day,

- SELECTION: a particular measurement that is chosen by setting the day number and the measurement number.

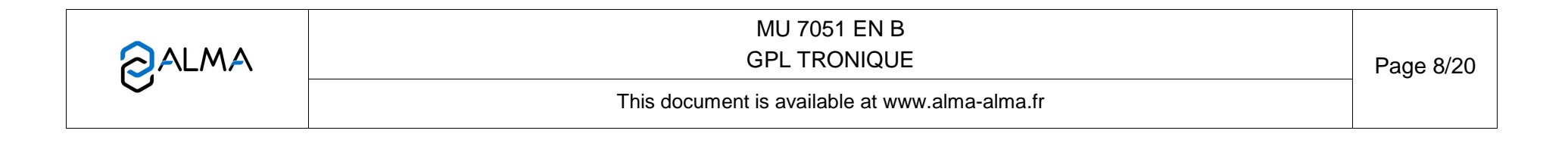

## 4.4 Menu MAINTENANCE

This menu appears if the 'EMBEDDED COMPUTING' option has been configured in METROLOGICAL mode and activated in SUPERVISOR mode. It allows to work without embedded computing in case of failure (degraded mode).

| MAINTENANCE COMPUTING (XX) COMPUTING ON COMPUTING | Operating with embedded computing or not:<br>- ON: enable the option<br>- OFF: disable the option |
|---------------------------------------------------|---------------------------------------------------------------------------------------------------|
|---------------------------------------------------|---------------------------------------------------------------------------------------------------|

|              | MU 7051 EN B<br>GPL TRONIQUE                   | Page 9/20 |
|--------------|------------------------------------------------|-----------|
| $\checkmark$ | This document is available at www.alma-alma.fr |           |

## 4.5 List of alarms

|           |       | DISPLAY               | MEANING                                               | ACTION                                                                                        |
|-----------|-------|-----------------------|-------------------------------------------------------|-----------------------------------------------------------------------------------------------|
|           |       | STOP DISCHARGE        | Intentional interruption of discharge                 | Continue or end the delivery                                                                  |
|           |       | COMMUNICATION DEFAULT | Communication with the printer lost                   | Check the connection cable, on-off switch and fuse                                            |
|           |       | POWER SUPPLY PROBLEM  | Power outage during delivery                          | Check the cause / Restore power supply                                                        |
|           |       | ZERO FLOW DEFAULT     | Zero flow                                             | Check if the pulse transmitter is powered (red indicators)                                    |
| £         |       | LOW FLOW DEFAULT      | Low flowrate (lower than minimal flowrate)            | Check if the pulse transmitter is powered (red indicators)                                    |
| SEI       |       | HIGH FLOW DEFAULT     | High flowrate (greater than maximal flowrate)         | Check the parameters / Reduce flowrate                                                        |
| $\square$ |       | DATE AND TIME LOST    | Loss of date and time                                 | Set date and time in SUPERVISOR MODE                                                          |
|           |       | METERING PROBLEM      | Metering problem with the measuring device            | Check if the pulse transmitter is powered (red indicators)                                    |
|           |       | PTO DEFAULT           | Coherence failure with power take-off                 | Check the power take-off status in driver's cab                                               |
|           |       | HOSE BURST            | Flowrate variation caused by a hose burst             | The delivery is stopped automatically                                                         |
|           |       | DIARY DEFAULT         | Reset of the events diary                             | Acknowledge the alarm, check the date in supervisor mode (supervisor key)                     |
|           |       | DISPLAY DEFAULT       | Problem with display card                             | If steady alarm, substitution of the display card                                             |
|           | CKING | WATCHDOG DEFAULT      | Fault with display or power card or AFSEC+ card       | Switch on-off the MICROCOPT+ /<br>If steady alarm, substitution of the faulty card            |
|           | I BLO | TOTALISER LOST        | Loss of totaliser                                     | Substitution of the backup battery                                                            |
| OR        | NON   | TEMPERATURE DEFAULT   | Temperature determination failure                     | Check the temperature probe /<br>If steady alarm, see a reparator for trouble shooting        |
| RAT       |       | MEMORY LOST (PILE)    | Loss of saved memory                                  | Substitution of the backup battery                                                            |
| REPAF     |       | MEMORY LOST           | Error on SIM memorization                             | Enter and exit the METROLOGICAL MODE /<br>If steady alarm, substitution of the backup battery |
|           | UN G  | COEFFICIENTS DEFAULT  | Deviation between coefficient LF/HF greater than 0.5% | Modification of the low flow coefficient (K1)                                                 |
|           | LOC   | PROM DEFAULT          | Loss of software or resident integrity                | Substitution of the AFSEC+ electronic card                                                    |
|           |       | RAM DEFAULT           | Saved memory fault                                    | Substitution of the AFSEC+ electronic card                                                    |
|           |       | EEPROM MEMORY LOST    | Loss of metrological configuration                    | Substitution of the AFSEC+ electronic card                                                    |
|           |       | MEMORY OVER LOADED    | SIM memory full                                       | Substitution of the AFSEC+ electronic card                                                    |

|              | MU 7051 EN B<br>GPL TRONIQUE                   | Page 10/20 |
|--------------|------------------------------------------------|------------|
| $\checkmark$ | This document is available at www.alma-alma.fr |            |
|              |                                                |            |

### 5 **SUPERVISOR MODE:**

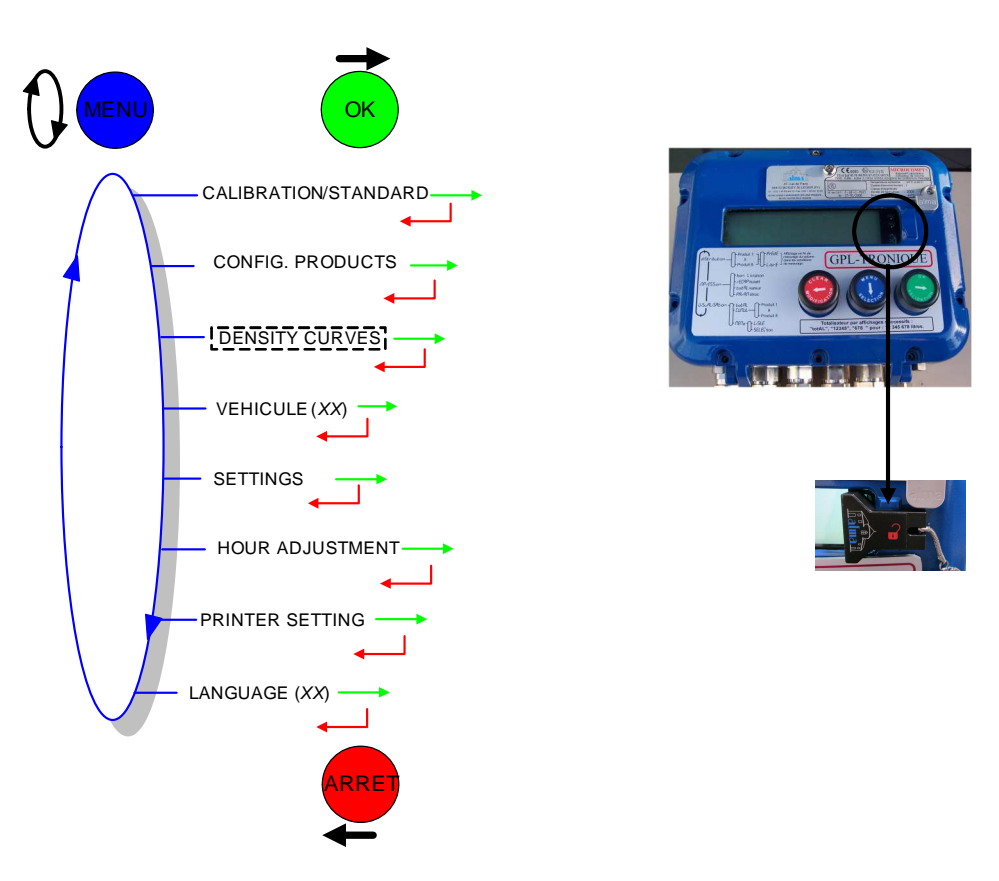

### 5.1 Menu CALIBRATION/STANDARD

This menu allows you to check the accuracy of the measuring system by calculating the measuring device error and the new corrected coefficient. It is possible then to linearise the curve on 2 points of measurement.

First, fill the gauge (DRIVER mode) with predetermination of the volume. Switch to SUPERVISOR mode, choose 'CALIBRATION/STANDARD > ENTER GAUGE VOLUME' and validate. Enter the reference volume and validate. The following information is then displayed:

- The signed error in %
- The coefficient revised as a function of the error
- The average flow of the delivery.

To linearise the curve, follow these instructions:

- Fill the gauge in high flow [flow<sub>min</sub>×3]≤high flow<[flow<sub>max</sub>], and enter the volume read on the gauge in the menu 'CALIBRATION/ STANDARD > ENTER GAUGE VOLUME' as described above
- Fill the gauge in low flow [flow<sub>min</sub>]≤low flow≤[flow<sub>min</sub>×2], enter the volume read on the gauge in the menu 'CALIBRATION/ STANDARD > ENTER GAUGE VOLUME' as described above
- Choose 'CALIBRATION/ STANDARD > LINEARIZATION/FLOW' and validate. It is then possible to read the coefficients and the flow rates data for the two tests carried out.

|              | MU 7051 EN B                                   |            |
|--------------|------------------------------------------------|------------|
|              | GPL TRONIQUE                                   | Page 11/20 |
| $\checkmark$ | This document is available at www.alma-alma.fr |            |

If the difference between the coefficients calculated by the MICROCOMPT is too important, the message "BAD DEVIATION (K1/K2)" is displayed. If the difference between the flowrates of the two tests carried out is too low, the message "FLOWRATES TOO CLOSED" is displayed.

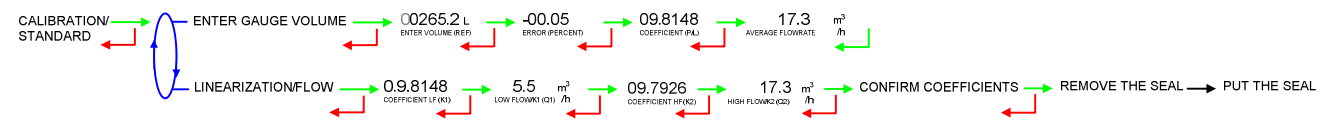

### 5.2 Menu CONFIG. PRODUCTS

This menu depends on the GPL TRONIQUE model (V15, V20 or Vt) and on the conversion table used (METROLOGICAL configuration)

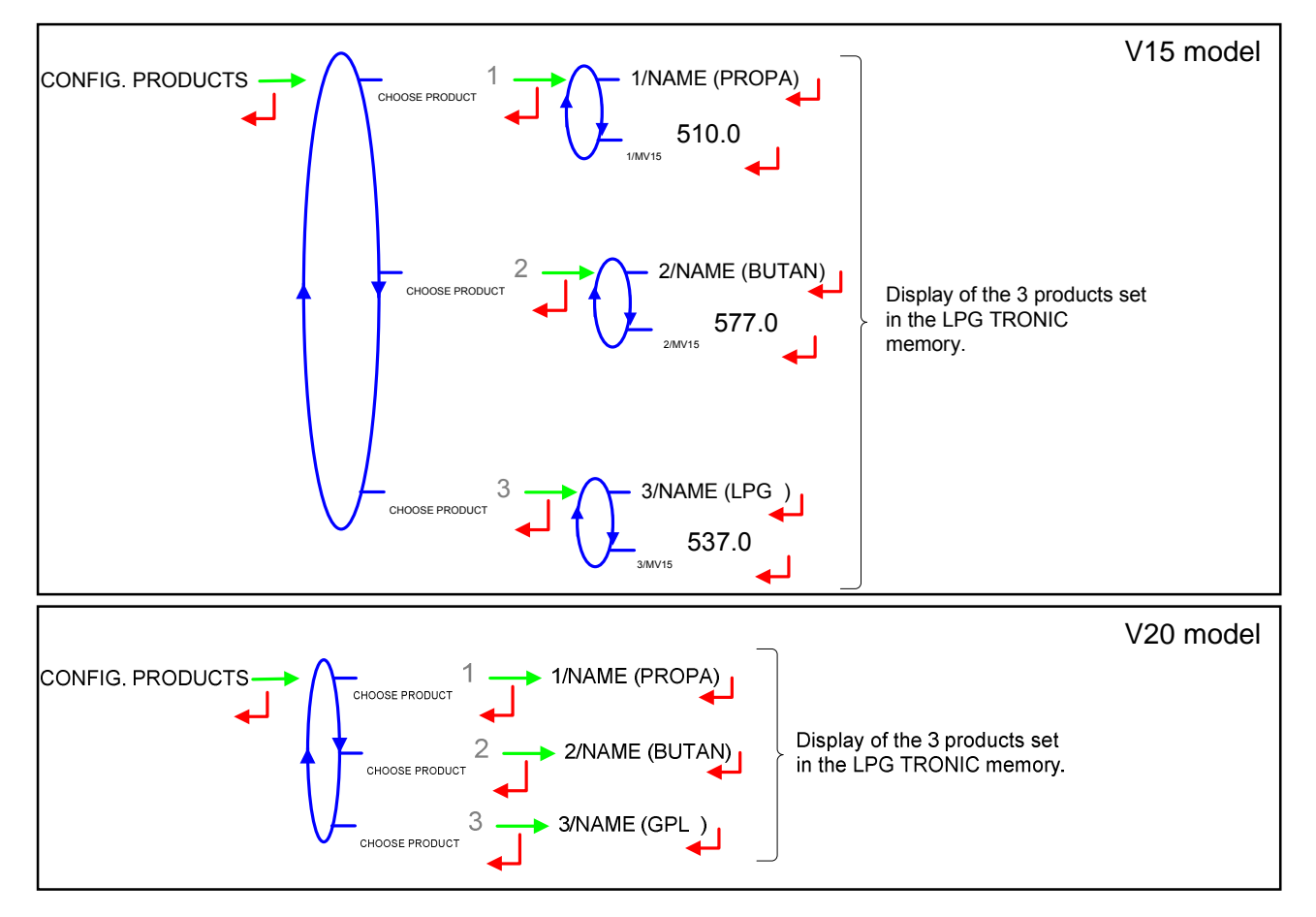

|  | MU 7051 EN B<br>GPL TRONIQUE                   | Page 12/20 |
|--|------------------------------------------------|------------|
|  | This document is available at www.alma-alma.fr |            |

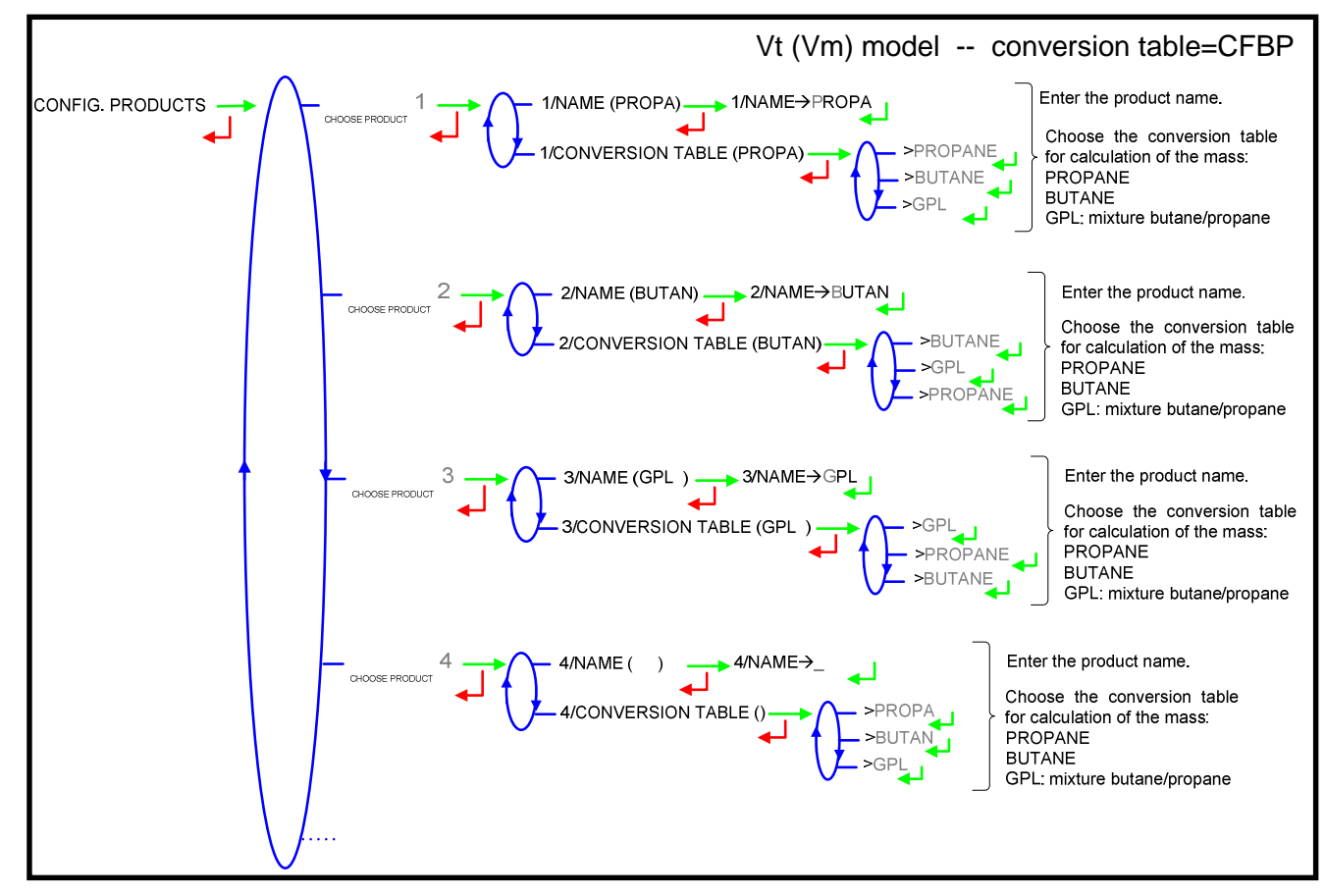

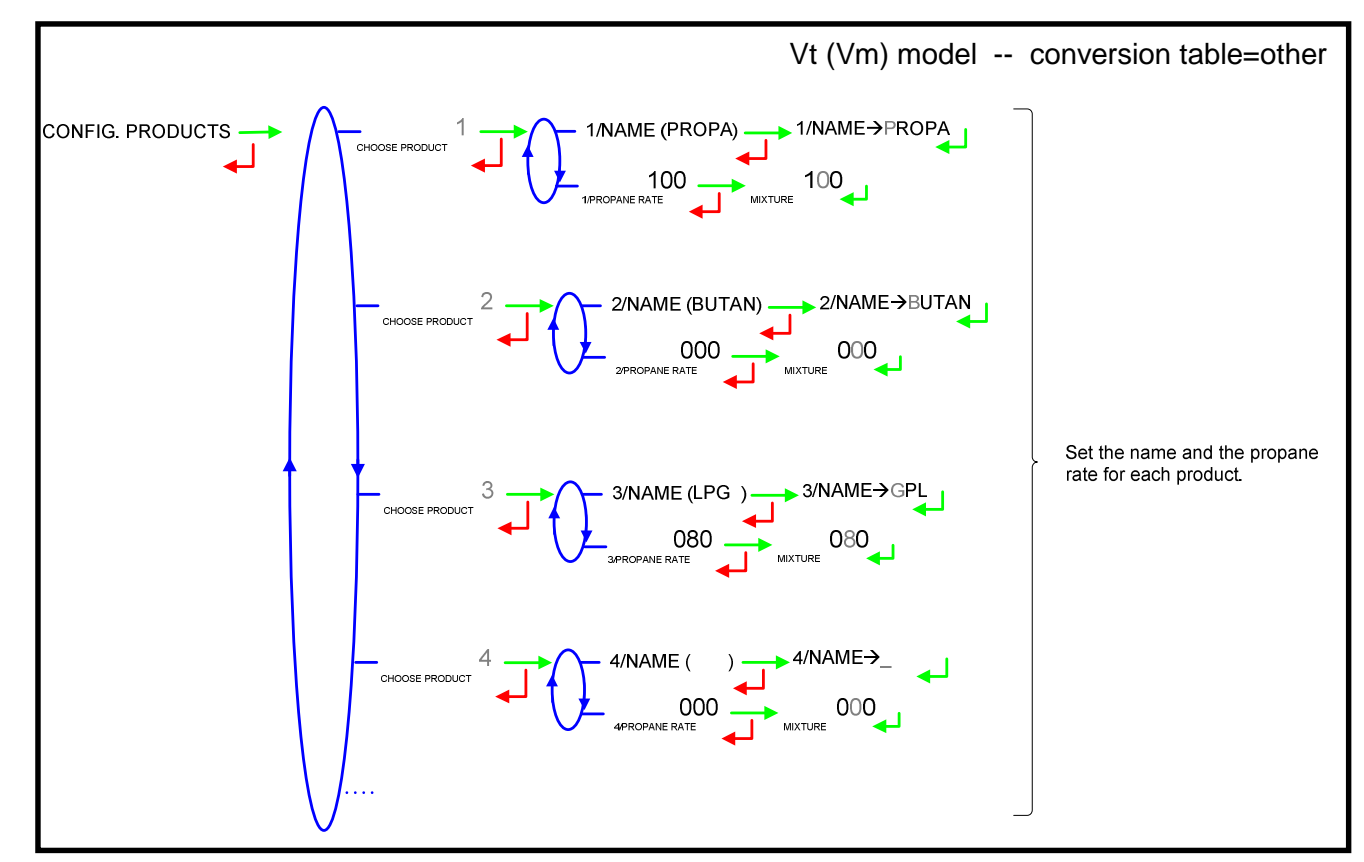

|  | MU 7051 EN B<br>GPL TRONIQUE                   | Page 13/20 |
|--|------------------------------------------------|------------|
|  | This document is available at www.alma-alma.fr |            |

#### 5.3 Menu DENSITY CURVES

This feature is specific: a manual curve is used for density calculation in the place of onversion tables. If the option is enabled in METROLOGICAL mode, the coefficients of the polynomial must be entered in the menu below.

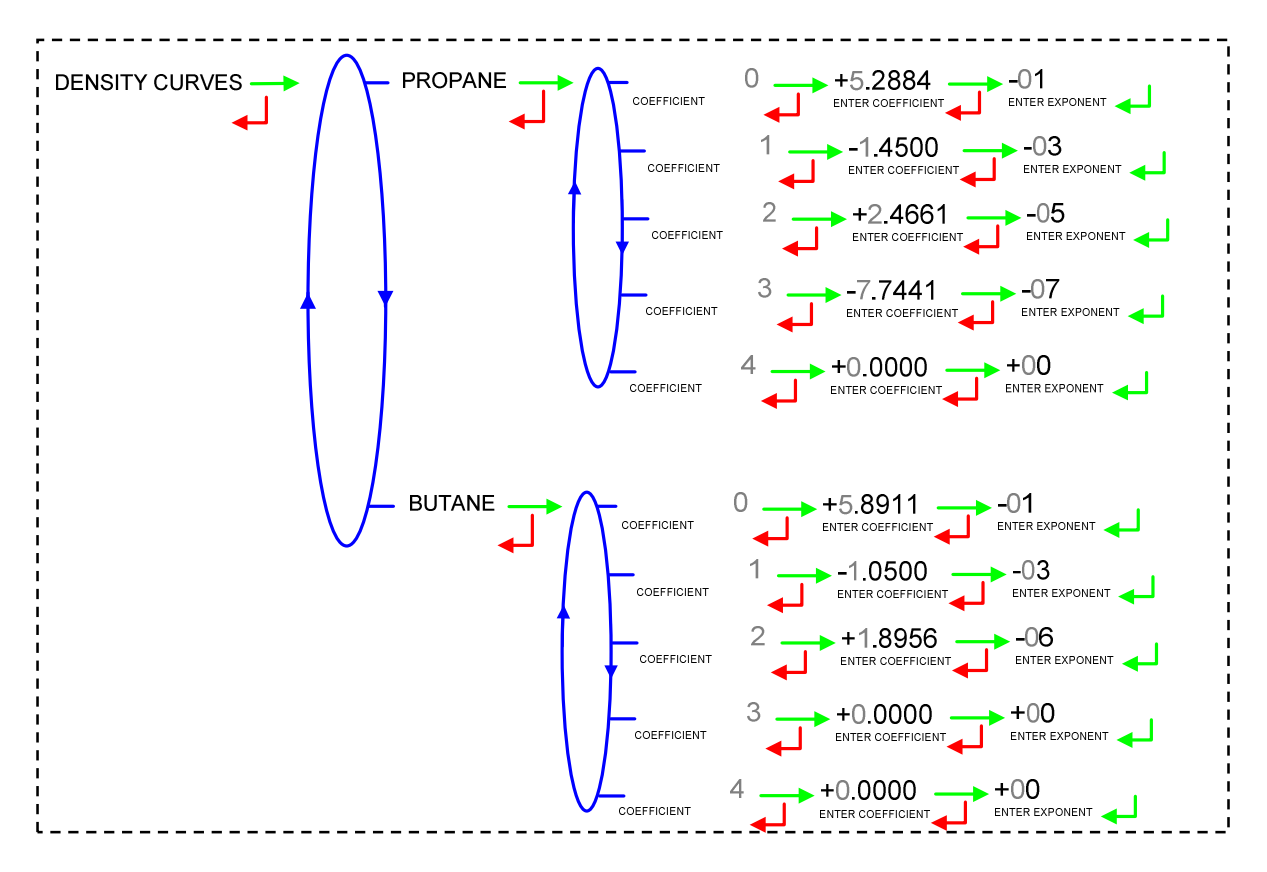

### 5.4 Menu VEHICULE

Set the vehicle registry number on which the LPG TRONIC is installed. This number will be printed on delivery tickets, invoices...

VEHICULE (00--AAA--00) → VEHICULE→00--AAA--00

|  | MU 7051 EN B<br>GPL TRONIQUE                   | Page 14/20 |
|--|------------------------------------------------|------------|
|  | This document is available at www.alma-alma.fr |            |

### 5.5 Menu SETTINGS

The "HOSE BURST" menu appear if the option has been activated during the commissioning of the measuring system (CONFIGURATION>HOSE BURST menu).

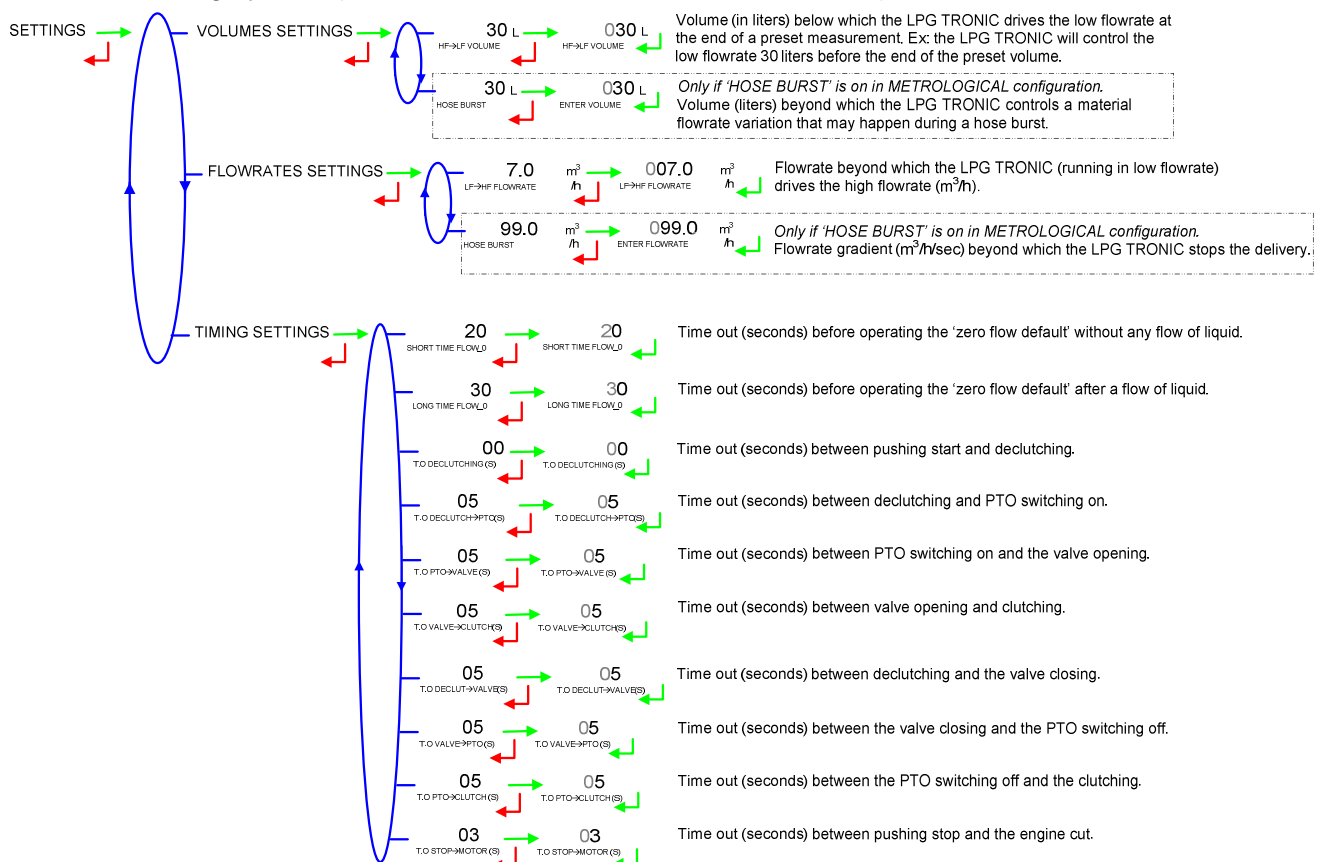

#### 5.6 Menu HOUR ADJUSTMENT

Date and time are set in METROLOGICAL mode. The hour may be adjusted (±2h) one time a day through this menu.

e.g. 14.41 means 2.41 pm

#### 5.7 Menu PRINTER SETTING

Choose the format for the delivery ticket.

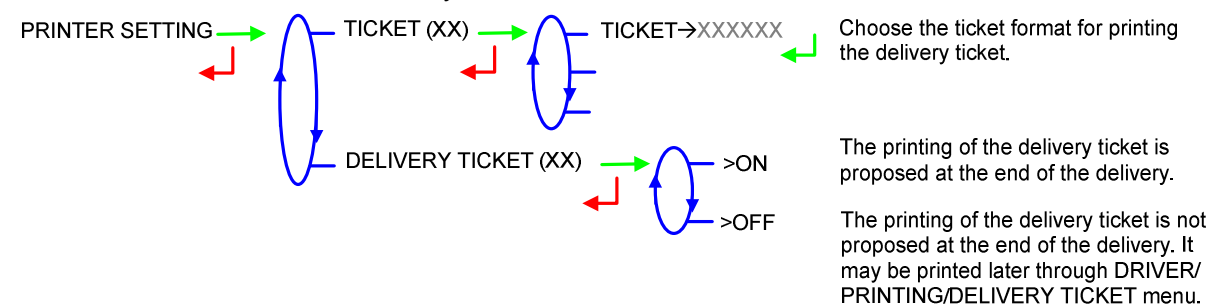

|  | MU 7051 EN B<br>GPL TRONIQUE                   | Page 15/20 |
|--|------------------------------------------------|------------|
|  | This document is available at www.alma-alma.fr |            |

## 5.8 Menu LANGUAGE

This menu is available if a translation catalogue has been uploaded in the MICROCOMPT+.

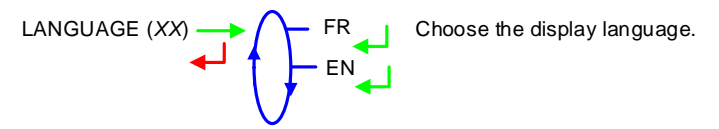

## 6 METROLOGICAL MODE:

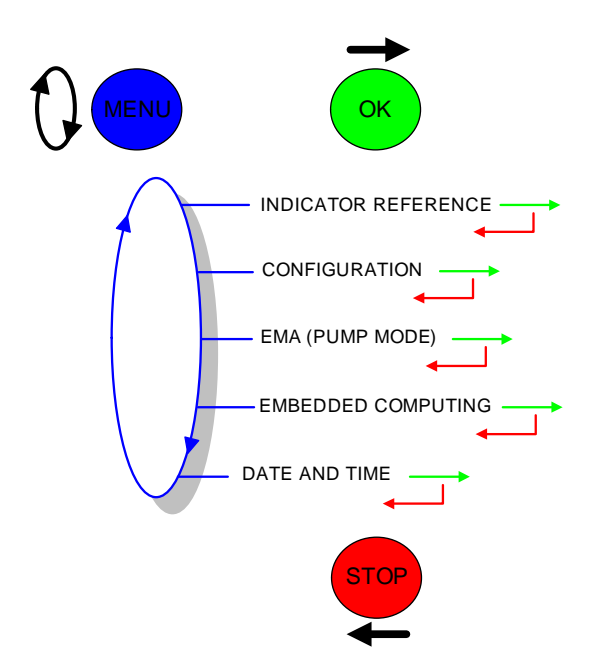

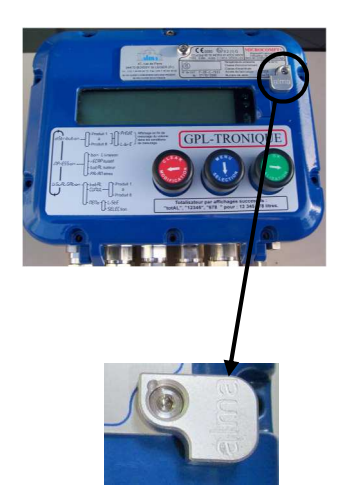

#### 6.1 Menu INDICATOR REFERENCE

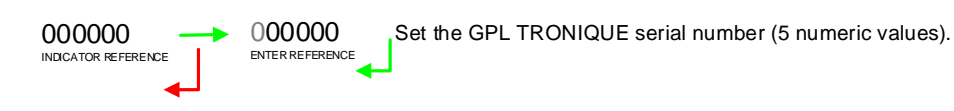

|  | MU 7051 EN B<br>GPL TRONIQUE                   | Page 16/20 |
|--|------------------------------------------------|------------|
|  | This document is available at www.alma-alma.fr |            |

## 6.2 Menu CONFIGURATION

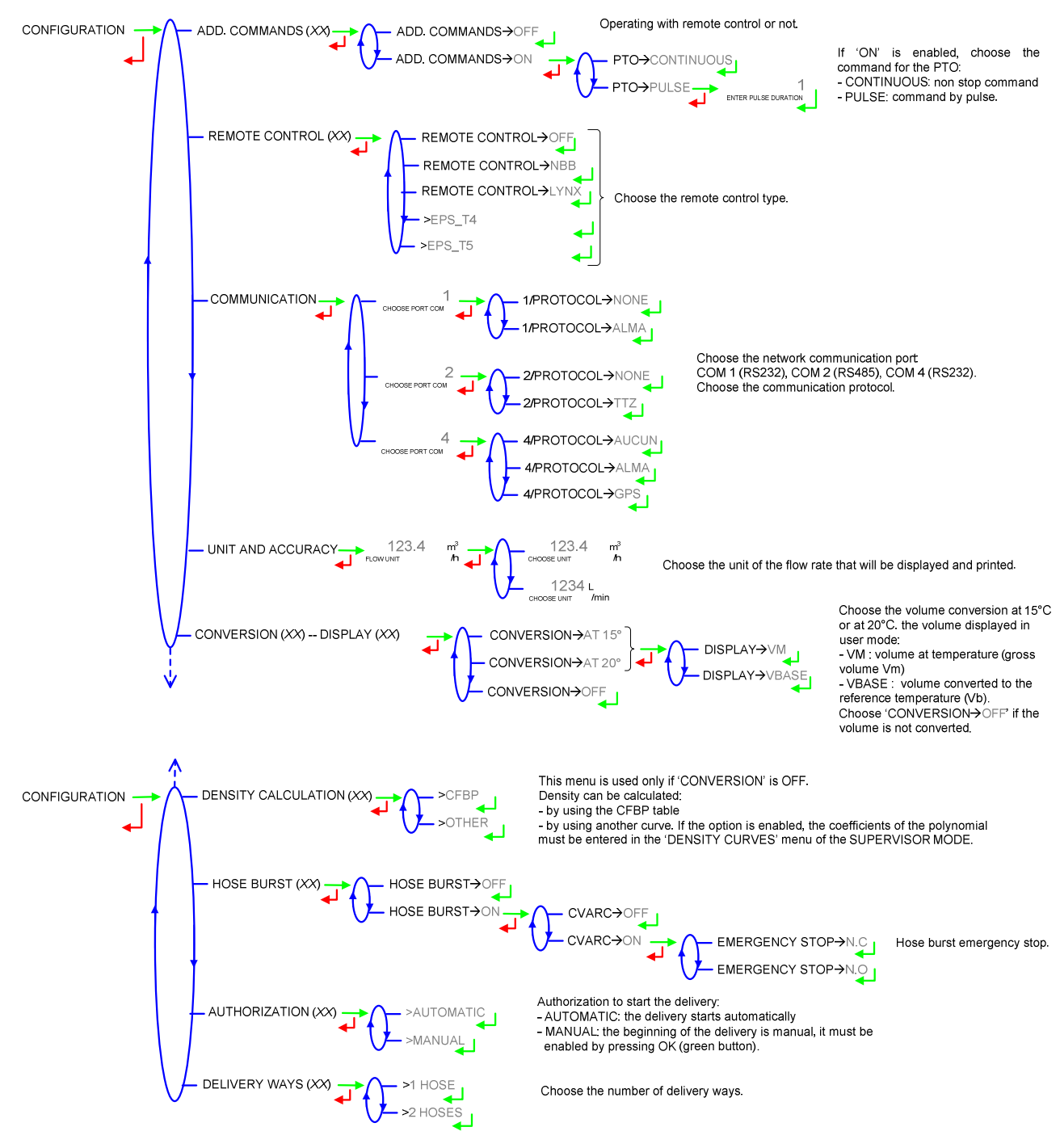

|  | MU 7051 EN B<br>GPL TRONIQUE                   | Page 17/20 |
|--|------------------------------------------------|------------|
|  | This document is available at www.alma-alma.fr |            |

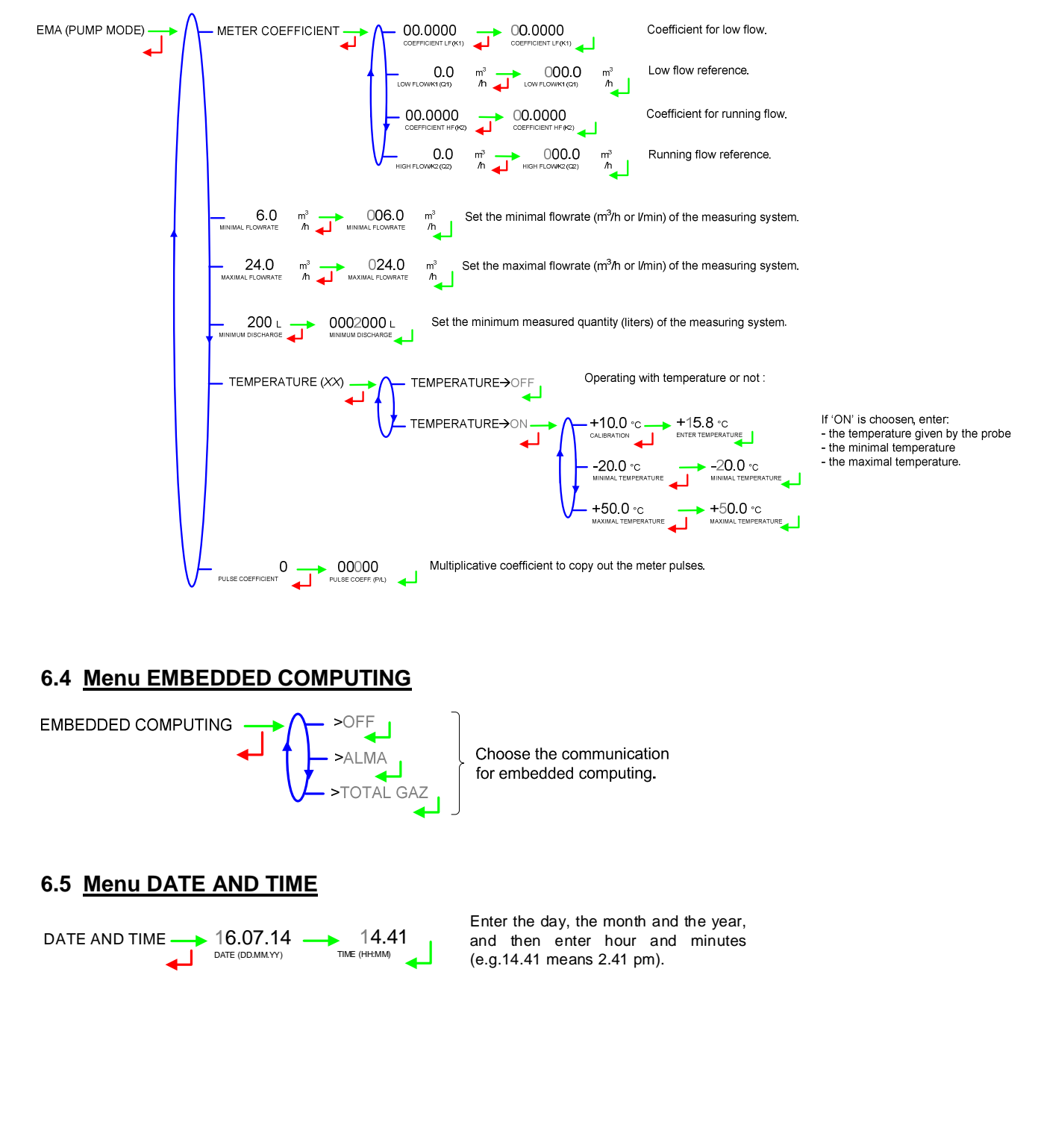

### 6.3 Menu measuring system EMA (PUMP MODE)

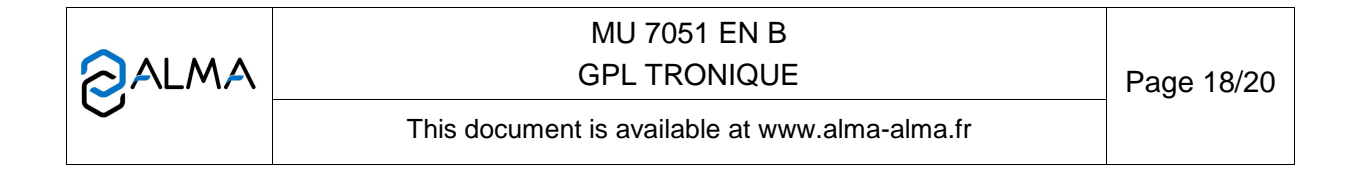

## ANNEXE

| SUMMARY                                                                                                    | TOTALISERS                                                                                                    |
|----------------------------------------------------------------------------------------------------|----------------------------------------------------------------------------------------------------|
| GPLTRONIQUE 384+ carte rev8<br>Version 3.00.00 dated 17/09/12<br>Printed 20/09/12 at 11h55<br>Vehicule : AA215EL<br>Indicator : 03201 |                                                                                                    |
| Summary<br>of measurements of 20.09.12<br>Day 264 003 memorised results<br>Ticket number: 005                                         | GPLTRONIQUE 384+ carte rev8<br>Version 3.00.00 dated 17/09/12<br>Printed 20/09/12 at 11h55<br>Vehicule : AA215EL<br>Indicator : 03201 |
| *** DAILY TOTALISERS ****                                                                                                    |                                                                                                    |
| PROPA (1): 00026000 L<br>BUTAN (2): 00005000 L<br>LPG (3): 0000000 L                                                                  | ********* TOTALISERS********<br>General totaliser: 00056638 L                                                                         |
| Total from 1 to 8: 00031000 L                                                                                                    | PROPA (1) : 00028000 L<br>BUTAN (2) : 00028000 L<br>LPG (3) : 0000000 L                                                               |
| ************************************                                                                                                  | Total from 1 to 8: 00056000 L                                                                                                    |

|  | MU 7051 EN B<br>GPL TRONIQUE                   | Page 19/20 |
|--|------------------------------------------------|------------|
|  | This document is available at www.alma-alma.fr |            |
|  |                                                |            |

0

1

2

#### PARAMETERS

GPLTRONIQUE 384+ carte rev8 Version 3.00.00 dated 17/09/12 Printed 20/09/12 at 11h55 Vehicule : AA215EL Indicator: 03201 EC option : off Remote control : off Conversion : V20 Density curve : off Hose burst : on Hose burst : on Hose flowrate : 99.0 m3/h Hose vflowrate : 30 L VARC : N.C Authorization : Automatic Ticket : xxx EMA pompe Coefficient K1 : 09.8148p/I Flowrate Q1 (PD): 5.5m3/h Coefficient K2 : 09.7926imp/I Flowrate Q2 (GD): 17.3m3/h Min flow: 6.0m3/h / Max:24.0m3/h Minimum quantity : 000200 L Temperature :+12.8 °C Computing COM1 : None COM2 : None COM4 : None GPLTRONIQUE 384+ carte rev8 Pulse coefficient : +1 imp/L Version 3.00.00 dated 17/09/12 Printed 20/09/12 at 11h55 Vehicule : AA215EL Indicator: 03201 PROPA (510.0 kg/m3) Events of 20/09/12 BUTA (577.0 kg/m3) GPL (537.0 kg/m3) 137 recordings(s) 14:33:33 Driver mode LF end volume : 30 L 14:30:03 Switch on Flowrate for HF : 7.0 m3/h Short time flow\_0 14:24:33 Reset application : 20.00 Long time flow 0 : 30.00 ... T.O declutching (s) :0 T.O declutch→pto(s) : 5 09:47:15 Param@15= T.O pto→valve (s) :5 T.O valve→clutch(s) 09:47:06 Param@ 5= :5 09:42:57 Param@16= T.O declut→valve(s) :5 T.O valve→pto (s) 08:59:02 Metrological mode :5 08:58:57 temperature default :5 T.O pto→clutch (s) : 5 T.O stop $\rightarrow$ motor (s) Stop flowrate 5.0m3/h with 0.21 L

MU 7051 EN B **GPL TRONIQUE** Page 20/20 This document is available at www.alma-alma.fr

#### **EVENTS RECORDED**